## ■2-7-5 モニタリング次回訪問予定日を指定して入力を行う

モニタリングの次回訪問予定日を指定して入力を行います。

## 【ポイント】

前回訪問日の入力から起算して自動的に6ケ月の期間を管理することができますが、次回訪問予定日は日付を指定し て入力することもできます。

1. 「レンタル」メニューをクリックしま す。

| トップページ<br>» 業務メニュー                                             | レンタル<br>受付       |                            |  |
|----------------------------------------------------------------|------------------|----------------------------|--|
| » 71x==-                                                       | 01. クイ           | ックインフォメーション発行              |  |
| มี<br>ประเพิ่ม                                                 | 02.記/<br>03.受付   | <用文付シート発行<br>↓入力<br>+120 △ |  |
| ☐ 升設款 ☐ 介護住改                                                   | 04. 受付<br>05. 受付 | 1照安<br>1照会(商品)<br>入事発行     |  |
| <ul> <li>         販売     </li> <li>         請求     </li> </ul> | 07.仕2<br>08.納品   | 、契約Na入力<br>品予定表発行          |  |

2.

メニューが展開されますので、「モ ニタリング報告」メニューを選択し ます。

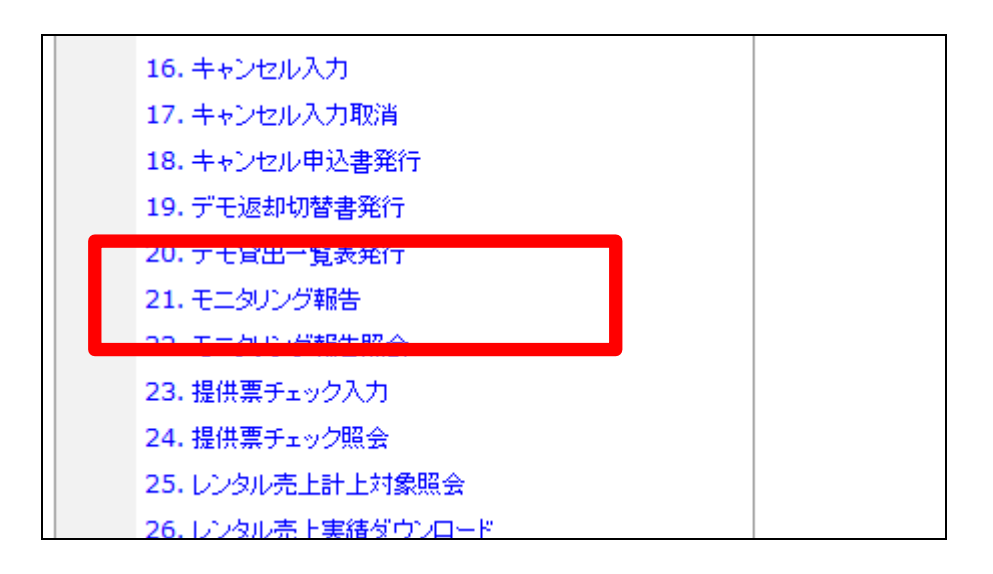

З.

モニタリング報告画面が表示され ます。

| = | 11/11/26(#) 15:20:14(287) |                       |                  |       |
|---|---------------------------|-----------------------|------------------|-------|
| = | C35 caret                 | osmess support system | SAMPLEMIL        | 00701 |
|   | 040113                    |                       | モニタリング報告         |       |
|   |                           |                       | 対象事業會 建式会社中国会事業所 | (細胞)  |
|   | 兼保险會10(™)                 |                       |                  |       |
|   |                           |                       |                  |       |
|   |                           |                       |                  |       |
|   |                           |                       |                  |       |
|   |                           |                       |                  |       |
|   |                           |                       |                  |       |
|   |                           |                       |                  |       |
|   |                           |                       |                  |       |
|   |                           |                       |                  |       |
|   |                           |                       |                  |       |
|   |                           |                       |                  |       |
|   |                           |                       |                  |       |
|   |                           |                       |                  |       |
|   |                           |                       |                  |       |
|   |                           |                       |                  |       |

4.

発行を行うご利用者を被保険者ID 欄にて「検索」ボタンまたはF9検 索で選択します。

|            | ≡css | care business sup | F |
|------------|------|-------------------|---|
| 040113     |      | モニタリン             |   |
| 被保険者ID(F9) |      | 検索                |   |
|            |      |                   |   |

5.

ご利用者が表示されます。

|                   | ≡css  | care business supp |
|-------------------|-------|--------------------|
| 040113            |       | モニタリン              |
| _                 |       |                    |
| 被保険者ID(F9) 000001 | 日本 太郎 | 検索                 |
| 次の画面へ             |       |                    |
|                   |       |                    |
|                   |       |                    |
|                   |       |                    |

6.

内容を確認して「次の画面へ」をク リックします。

|                               | <b>≡</b> CSS | care business supp |
|-------------------------------|--------------|--------------------|
| 040113                        |              | モニタリン・             |
| 14/000 ビロ(re) 000001<br>次の画面へ | 日本太郎         | 検索                 |
|                               |              |                    |

7.

8.

訪問日入力画面が表示されます。

今回訪問日を半角数字8桁で入 カします。

| 040113          |                | モニタリング                                                                                    |
|-----------------|----------------|-------------------------------------------------------------------------------------------|
|                 |                |                                                                                           |
| 被保険者ID(F9) 0000 | 01 日本 太郎       | 検索                                                                                        |
|                 | 前回訪問日 20110315 |                                                                                           |
|                 | 今回訪問日          |                                                                                           |
| 次回              | 回訪問予定日         |                                                                                           |
|                 | 備考             |                                                                                           |
|                 |                | 「今回訪問日」にモニタリングを行<br>必要に応じて「備考」も入力します<br>入力後に更新を行うと、<br>前回訪問日 ← 更新前までの今<br>今回訪問日 ← 入力された日付 |

0. 日付入力を行った画面です。 被保険者ID(F9) 000001 前回 今回

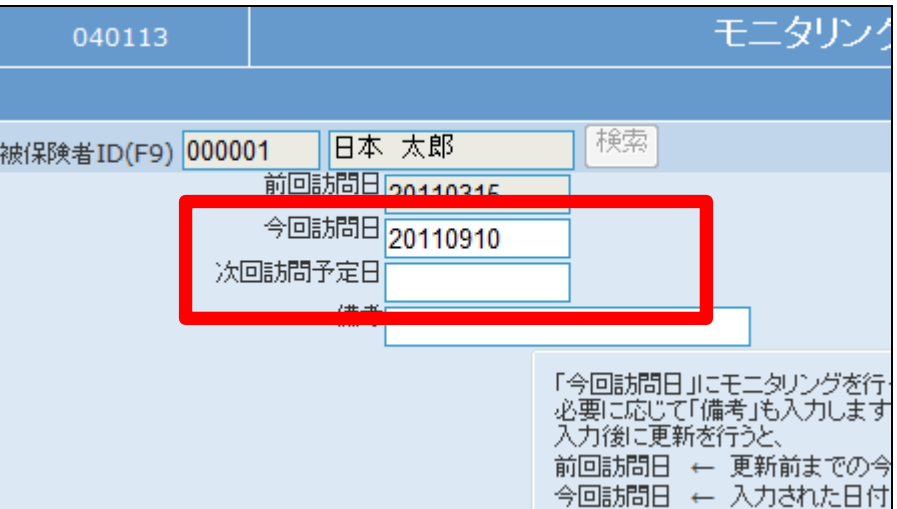

9.

続いて次回訪問予定日を半角数 字8桁で入力します。

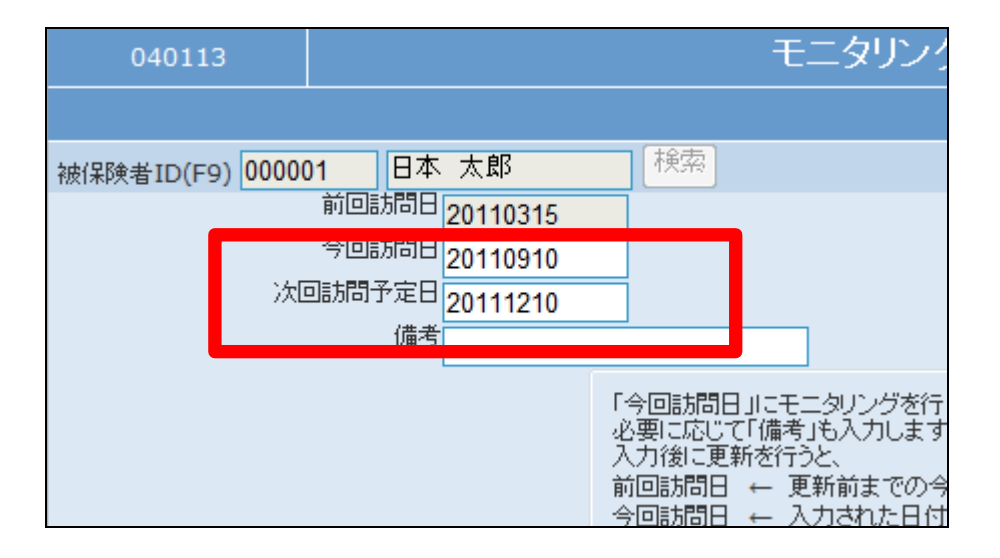

10. 内容を確認して「次の画面へ」をク リックします。

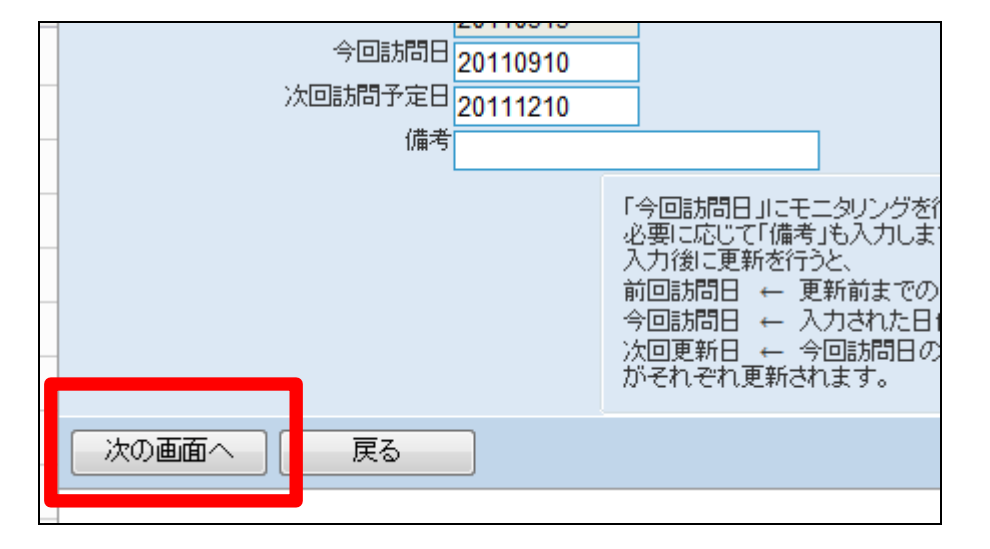

11.

今回訪問日と次回訪問予定日が 表示されます。

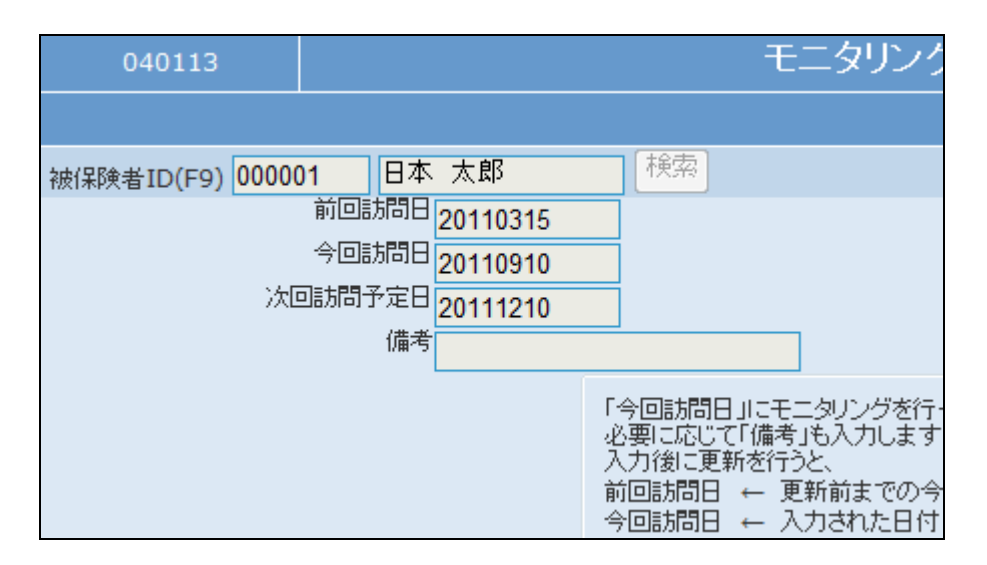

12.

内容を確認して登録する場合は 「登録する」をクリックします。

登録を中止する場合は「戻る」をク リックします。

|         | 20110010 |                                          |
|---------|----------|------------------------------------------|
| 今回訪問日   | 20110910 |                                          |
| 次回訪問予定日 | 20111210 |                                          |
| 備考      |          |                                          |
| -       |          |                                          |
|         |          | - 「今回訪問日」にモニタリングを行<br>- 必要に応じて「備考」も入力します |
|         |          | 入力後に更新を行うと、                              |
|         |          | - 前回訪問日 ← 更新前までの。<br>- 今回訪問日 ← 入力された日の   |
| -       |          | 次回更新日_← 今回訪問日の(                          |
|         |          | がそれぞれ更新されます。                             |
|         |          |                                          |
| 豆球9る 戻る |          |                                          |
|         |          |                                          |

13.

モニタリング訪問予定日の登録が 完了しました。

| CSS | care business support system  | S |
|-----|-------------------------------|---|
|     | モニタリング報告                      |   |
|     | 株式会社○○貸与事業所<br>被保険者ID :000001 |   |
|     | 登録が終了しました。                    |   |
|     |                               |   |
|     |                               |   |
|     |                               |   |
|     |                               |   |